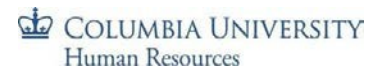

## Foreign National Information System (FNIS)

## 1042-S Opt-in Job Aid

| Step                                                                                | Action                                                                                                    |
|-------------------------------------------------------------------------------------|----------------------------------------------------------------------------------------------------|
| <section-header>A. Log into FNIS A. Log into FNIS A. Log into FNIS</section-header> | <ul> <li>Go to<br/><u>https://fnis.thomsonreuters.com/columbia</u><br/>when you receive the email to opt-in</li> <li>Enter the username you received in your<br/>email</li> <li>Click on the "Forgot Password Link" to<br/>create a password to the site</li> <li>IMPORTANT: When prompted to enter your email<br/>address to reset your password, you must use your<br/>virtual Columbia email address,<br/>youruni@columbia.edu. All emails from the system<br/>will only be sent to youruni@columbia.edu, so<br/>please do not use a personal email address or if<br/>you have a CUIMC email address, do not include<br/>the "cumc" in the domain.</li> <li>Once you successfully login, you will be<br/>asked to give consent to receive your tax<br/>forms electronically</li> </ul> |
| 3. Accessing Tax Forms                                                              | • You will receive an email once your 1042-S tax form is available in early-mid March                                                                                                    |
|                                                                                     |                                                                                                    |

| Welcome to the Foreign National Information System                                                                                                    | • From the email, login to the site with your |
|----------------------------------------------------------------------------------------------------|-----------------------------------------------|
| <ul> <li>Welcome to the Foreign National Information System (FNIS)! Using FNIS, you and enter data about yourself to send to your host institution, download and print tax forms, and more.</li> <li>Data Entry</li></ul>                                                                                                    | credentials (from step 1) and click on 'View  |
| Send information about yourself to send host institution. <li>IN Server and Print Wey and Print tax forms for submission to the IRS.</li> <li>Consent Version of the Version of the Ve</li> | and Print' to access your tax form            |